## 上海科技大学 校园一卡通系统 自助圈存机充值操作说明

图书信息中心

2021年4月21日

## 上海科技大学 校园一卡通充值操作说明

第一步:将校园卡放到圈存机读卡区域;

**第二步:**(首次使用需要)进入"自助服务"——>"修 改密码"模块修改校园卡密码,初始密码统一为 "123456"(此密码仅为校园卡账户密码,非银行卡密 码);

| ti<br>Ca | 。<br>mpus Card Autom | <b>)服务系</b><br>atic Service Syst | 统<br>em |
|----------|----------------------|----------------------------------|---------|
| 信息查询     | 流水信息查询               | 遗失卡招领                            | 领取补助    |
| 修改限额     | 校园卡挂失                | 取原卡余额                            | 修改密码    |

**第三步:**(首次使用需要)进入"银行服务"——)"申 请绑定"界面,输入银行卡号和校园卡密码进行绑定 (申请绑定成功后无需再进行绑定操作);

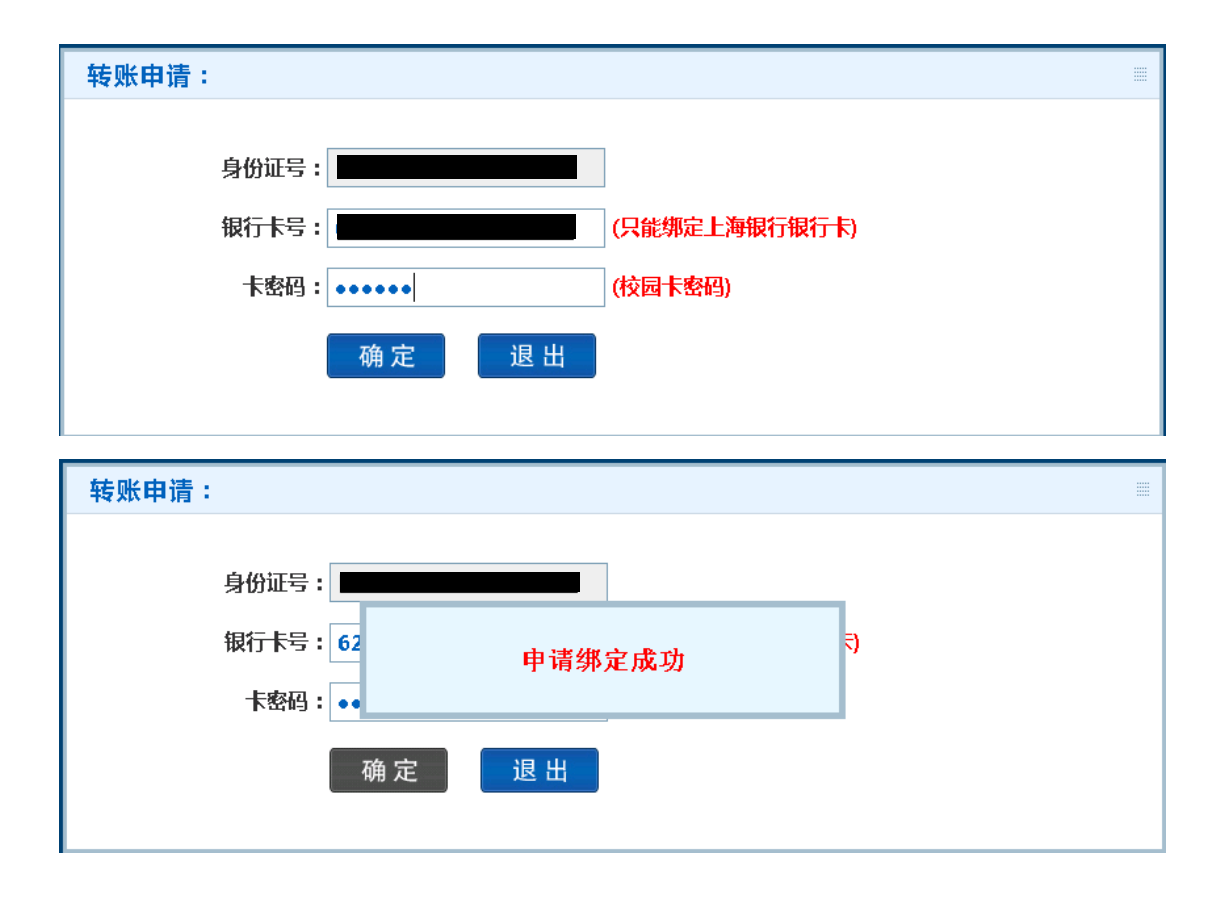

**第四步:** 绑定成功后, 在绑定银行卡有金额的情况下, 进入"银行服务"——>"银校转账"界面, 输入转账 金额和校园卡密码, 点击"转账"按钮, 等待系统提 示转账成功后即可取走卡片, 充值成功。

| 银行转卡片一卡通:                                                                                       | 1                                                        |                                                                                                    |                                            |
|-------------------------------------------------------------------------------------------------|----------------------------------------------------------|----------------------------------------------------------------------------------------------------|--------------------------------------------|
| Ę                                                                                               | 身份证号:                                                    |                                                                                                    |                                            |
| +                                                                                               | ₹余额:                                                     | 53.00                                                                                                    | 元 (校园卡余额)                                  |
| *                                                                                               | ◆写金额:                                                    | 0.00                                                                                                    | π                                          |
|                                                                                                 | I                                                        | (上次转账写卡失败金额,有项                                                                                                    | 则需要先补写)                                    |
| Ê                                                                                               | 曾理费:                                                     | 0.0                                                                                                    | %                                          |
| 亲                                                                                               | 新余额:                                                     | 54.00                                                                                                    | π                                          |
| 车                                                                                               | 与账金额:                                                    | 1                                                                                                    | π                                          |
|                                                                                                 | 卡密码:                                                     | •••••                                                                                                    | (校园卡密码)                                    |
|                                                                                                 |                                                          | 转账 补写                                                                                                    | 退出                                         |
|                                                                                                 |                                                          |                                                                                                    |                                            |
| 银行转卡片一卡通:                                                                                       | :                                                        |                                                                                                    |                                            |
| -                                                                                               | 5 <i>1</i> 0378.                                         |                                                                                                    | 1                                          |
| ÷<br>1                                                                                          | <del>ያ</del> መሥታ ፡                                       |                                                                                                    |                                            |
| 1                                                                                               |                                                          |                                                                                                    |                                            |
| ι¢.                                                                                             | ₹<br>₩₽4                                                 | 转账成功,转账金额:                                                                                                    | 1.00元                                      |
| *                                                                                               | ₹ 余<br><b>本写</b> 金                                       | 转账成功,转账金额:                                                                                                    | 1.00元                                      |
| Ŷ                                                                                               | ₹余<br><b>小写金</b>                                         | 转账成功,转账金额:<br>(上次转账写卡失败金额,有项                                                                                                | 1.00元<br>则需要先补写)<br>%                      |
| <u>م</u>                                                                                        | ₹ 余<br>◆写金<br>管理 费:[                                     | 转账成功,转账金额:<br>(上次转账写卡失败金额,有现<br>0.0                                                                                         | 1.00元<br>则需要先补写)<br>%                      |
| ት<br>[<br> <br> <br> <br> <br> <br> <br> <br> <br> <br> <br> <br> <br> <br> <br> <br> <br> <br> | ₹ 余<br>小写金 管理费:[<br>新余额:[                                | 转账成功,转账金额:<br>(上次转账写卡失败金额,有现<br>0.0<br>54.00                                                                                | 1.00元<br>则需要先补写)<br>%<br>元                 |
| ት<br>[<br>#<br>\$<br>\$                                                                         | ₹ 余<br>小写金 管 理 费 : [<br>新 余 额 : [<br>ち账金额 : [            | 转账成功,转账金额:<br>(上次转账写卡失败金额,有<br>0.0<br>54.00<br>1                                                                            | 1.00元<br>则需要先补写)<br>%<br>元<br>元            |
| <b>补</b><br>管<br>身<br>车                                                                         | ₹ 余<br>小写金 管 理 费 : [<br>新 余 额 : [<br>志账金额 : [<br>卡密码 : [ | 转账成功,转账金额:<br>(上次转账写卡失败金额,有<br>0.0<br>54.00<br>1                                                                            | 1.00元<br>则需要先补写)<br>%<br>元<br>元<br>(校园卡密码) |
| ት<br>[<br> <br> <br> <br> <br> <br> <br> <br> <br> <br> <br> <br> <br> <br> <br> <br> <br> <br> | ₹ 余<br>中写量 管 理 费 : [<br>新 余 额 : [<br>志账金额 : [<br>卡密码 : [ | <ul> <li>转账成功,转账金额:</li> <li>(上次转账写卡失败金额,有)</li> <li>0.0</li> <li>54.00</li> <li>1</li> <li>•••••</li> <li>转账 补写</li> </ul> | 1.00元<br>则需要先补写)<br>%<br>元<br>元<br>(校园卡密码) |

自助圈存机报修电话: 曹经理 15851219803。